# Manage your partnership relationships effectively with Zyxel

Zyxel Marketplace, an intuitive online platform that we've created to purchase and manage security licenses for our channel partners and their business customers in a convenient and secured way. To help partners manage customers' service on their behalf, follow the steps below to confirm reseller permissions and have corresponding privileges for management:

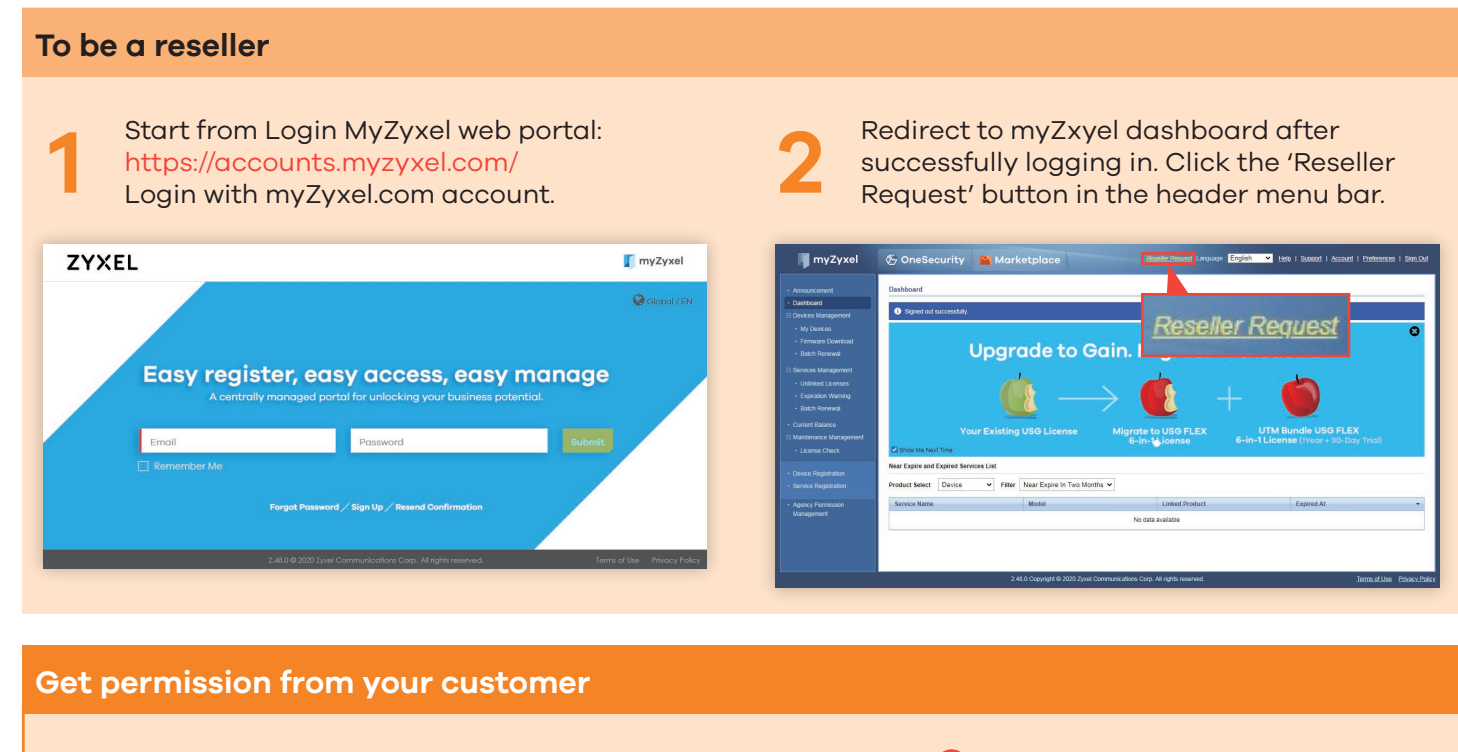

You may need a few days to receive the Confirmation Notice email. After receiving the email of Confirmation Notice, go back to myZyxel dashboard and click the 'Agency Permission Management' button, you will see the reseller navigation panel.

| Armonant<br>Carbona         Active Printikul Reingemit           - Warmani<br>- Warmani<br>- Warmani<br>- Warmani<br>- Warmani<br>- Samani<br>- Sa | Announcement App<br>Dankcand<br>Druces Management<br>- Firmase Download<br>- Britch Rerewal<br>Bitch Rerewal<br>- Usehad L.Kinoas<br>- Expended L.Kinoas<br>- Expended L.Kinoas | ncy Permission Mo<br>untomer Ress<br>nati | ler View<br>Registered<br>Devices  | Subscribe<br>Nearing<br>Notice | Email notice<br>of firmware<br>available | Device<br>notice of<br>firmware | Reseller Perm<br>View<br>Registered | subscribe | Email notice | License    | Permit  |               |
|----------------------------------------------------------------------------------------------------|----------------------------------------------------------------------------------------------------|-------------------------------------------|------------------------------------|--------------------------------|------------------------------------------|---------------------------------|-------------------------------------|-----------|--------------|------------|---------|---------------|
| Calculation<br>(In the Section Margination<br>(In the Section Margination))                                                                                                    | Daabbaad<br>Davices Management<br>- Wy Dences Er<br>- Firmware Doantsad<br>- Bakh Renewal<br>Services Management<br>- Untétad Licensas<br>- Lintétad Licensas<br>- Sakh Renewal | ustomer Ress<br>Inal Erna                 | der View<br>Registered<br>Devices  | Subscribe<br>Nearing<br>Notice | Email notice<br>of firmware<br>available | Device<br>notice of<br>firmware | Reseller Perm                       | Subscribe | Email notice | License    | Permit  |               |
| Character Control         Control         Baseline         Baseline         Control         Provide the state of the state of the st                                                                                                    | Devices Management<br>My Devices Provide<br>Firmwark Download<br>Buth Rereval<br>Services Management<br>- Urathau Leensas<br>- Expiration Warming<br>- Bahin Rereval            | ustomer Rese<br>mail Erna                 | ller View<br>Registered<br>Devices | Subscribe<br>Nearing<br>Notice | Email notice<br>of firmware<br>available | Device<br>notice of<br>firmware | View<br>Registered                  | Subscribe | Email notice | License    | Permit  |               |
| entronema<br>entronema<br>e                                                                                                    | <ul> <li>Extrin Reference</li> <li>Envices Management</li> <li>Untimized Licenses</li> <li>Expiration Warning</li> <li>Batch Renewal</li> </ul>                                 |                                           |                                    |                                |                                          | available                       | Devices                             | Notice    | available    | Management | Status  | Action        |
| Latercards Mangement<br>Latercards Mangement<br>Device Registration<br>Revice Inspection<br>Revice Inspection<br>Revice Inspection<br>2.441 Copyright 9.300 Synt Communications Copy Milight Neuronal<br>2.441 Copyright 9.300 Synt Communications Copy Milight Neuronal                                                                                                    | Current Balance<br>Customers Management<br>Upload<br>Reports                                                                                                    |                                           |                                    |                                |                                          |                                 |                                     |           |              |            |         |               |
| Agency Fermission<br>Assignment 2411 Copyright 9 200 Zym Communications Corp. All rights Inserved. 33eestud Libba - Etaino                                                                                                    | faintenance Management<br>- License Check<br>Device Registration<br>Service Registration                                                                                        |                                           |                                    |                                |                                          |                                 |                                     |           |              |            |         |               |
| 2 48.1 Copyright © 2009 Zynal Communications Corp. All rights reserved. <u>Yems of Use</u> Privace                                                                                                    | Agancy Parmission<br>Management                                                                                                    |                                           |                                    |                                |                                          |                                 |                                     |           |              |            |         |               |
|                                                                                                    |                                                                                                    |                                           | 2                                  | 48.1 Copyright @ :             | 2000 Zynal Com                           | nunications Corp.               | All rights reserve                  | id.       |              |            | Terms o | fluse Privacy |

Then, A select the button of 'Requested Agency Permission', and B fill in the customer's email to get the permission.

|                                                                                                    | Agency Permis                                                                                                    | ston Managemen                             | et                            |                                |                                          |                                              |                               |                                |                                          |                        |                   | _             |
|----------------------------------------------------------------------------------------------------|----------------------------------------------------------------------------------------------------|--------------------------------------------|-------------------------------|--------------------------------|------------------------------------------|----------------------------------------------|-------------------------------|--------------------------------|------------------------------------------|------------------------|-------------------|---------------|
| asticidate                                                                                                    | Request Agen                                                                                                    | ncy Permission                             | Import                        |                                |                                          |                                              |                               |                                |                                          |                        |                   |               |
| My Devic                                                                                                    |                                                                                                    |                                            | Customer Pe                   | missions                       |                                          |                                              | Reseller Perm                 | issions                        |                                          |                        |                   |               |
| Firmware Batch Renewa                                                                                                    | Customer<br>Email                                                                                                    | Reseller<br>Email                          | View<br>Registered<br>Devices | Subscribe<br>Nearing<br>Notice | Email notice<br>of firmware<br>available | Device<br>notice of<br>firmware<br>available | View<br>Registered<br>Devices | Subscribe<br>Nearing<br>Notice | Email notice<br>of firmware<br>available | License<br>Management  | Permit<br>Status  | Action        |
| Unlinked Licenses                                                                                                    | roxanne.ch                                                                                                    | kaochluan t                                |                               | ~                              | ~                                        | ~                                            | ~                             | ×                              | ×                                        | ×                      | Pending           | Details       |
|                                                                                                    | ada.chen                                                                                                    | roxanne.ch                                 | ~                             | ~                              | ~                                        | ~                                            | ~                             | ×                              | ×                                        | ~                      | Authorized        | Details       |
|                                                                                                    | mscho@zy                                                                                                    | roxanne.ch                                 | ~                             | ~                              | ~                                        | ~                                            | ~                             | ×                              | ×                                        | ×                      | Authorized        | Details       |
| ment Balance<br>stomers Management                                                                                                    | roxanne.ch                                                                                                    | mscho@zy                                   | ~                             | ~                              | ~                                        | ~                                            | ~                             | ×                              | ×                                        | ~                      | Authorized        | Details       |
|                                                                                                    |                                                                                                    |                                            |                               |                                |                                          |                                              |                               |                                |                                          |                        |                   |               |
|                                                                                                    |                                                                                                    |                                            |                               |                                |                                          |                                              |                               |                                |                                          |                        |                   |               |
|                                                                                                    |                                                                                                    |                                            |                               |                                |                                          |                                              |                               |                                |                                          |                        |                   |               |
|                                                                                                    |                                                                                                    |                                            |                               |                                |                                          |                                              |                               |                                |                                          |                        |                   |               |
|                                                                                                    |                                                                                                    |                                            |                               |                                |                                          |                                              |                               |                                |                                          |                        |                   |               |
|                                                                                                    |                                                                                                    |                                            |                               |                                |                                          |                                              |                               |                                |                                          |                        |                   |               |
|                                                                                                    |                                                                                                    |                                            |                               |                                |                                          |                                              |                               |                                |                                          |                        |                   |               |
|                                                                                                    |                                                                                                    |                                            |                               |                                |                                          |                                              |                               |                                |                                          |                        |                   |               |
|                                                                                                    |                                                                                                    |                                            |                               |                                |                                          |                                              |                               |                                |                                          |                        |                   |               |
| ones Operated in a                                                                                                    |                                                                                                    |                                            |                               |                                |                                          |                                              |                               |                                |                                          |                        |                   |               |
|                                                                                                    |                                                                                                    |                                            |                               |                                |                                          |                                              |                               |                                |                                          |                        |                   |               |
| inagement                                                                                                    |                                                                                                    |                                            |                               |                                |                                          |                                              |                               |                                |                                          |                        |                   |               |
| inagement                                                                                                    |                                                                                                    |                                            |                               |                                |                                          |                                              |                               |                                |                                          |                        |                   |               |
| anagement                                                                                                    |                                                                                                    |                                            |                               |                                |                                          |                                              |                               |                                |                                          |                        |                   |               |
| anagement                                                                                                    |                                                                                                    |                                            |                               |                                |                                          |                                              |                               |                                |                                          |                        |                   |               |
| anagement                                                                                                    |                                                                                                    |                                            |                               |                                |                                          |                                              |                               |                                |                                          |                        |                   |               |
| anagement                                                                                                    |                                                                                                    |                                            |                               |                                |                                          |                                              |                               |                                |                                          |                        |                   |               |
| anapement                                                                                                    |                                                                                                    | o. 11                                      | 1                             |                                |                                          |                                              |                               |                                |                                          |                        | human i l Darf    |               |
| magement myZyxel                                                                                                    | ⊛ One                                                                                                    | Security                                   | 📔 Mai                         | rketplace                      |                                          |                                              |                               | Language : En                  | glish 👻 Hil                              | e i Sweech i A         | haccount   Enats  | ransas i Sia  |
| magement<br>myZyxel                                                                                                    | 🖉 One                                                                                                    | Security                                   | 📔 Mai                         | rketplace                      | •                                        |                                              |                               | Language : En                  | glish 🛩 Lin                              | ie i Suasart i é       | haccount i Enste  | rences i So   |
| magement<br>magement                                                                                                    | <b>€</b> One                                                                                                    | Security                                   | Mai                           | rketplace                      | •                                        |                                              |                               | Language : En                  | glish 👻 🗠                                | ie i Suesent i d       | haassund ( Ensile | cances i Sia  |
| magement<br>magement<br>myZyxel                                                                                                    | 🕗 One<br>Request Ar                                                                                                    | Security<br>gency Permissi                 | Mai                           | rketplace                      | •                                        |                                              |                               | Language : En                  | glish 👻 Es                               | ie i Suesect i A       | account   Ends    | ransas i Sia  |
| magement                                                                                                    | 🕗 One<br>Request A                                                                                                    | Security<br>gancy Parmissi                 | Mai                           | rketplace                      | •                                        |                                              |                               | Language : En                  | glish 👻 Hit                              | ie i Suesent i A       | haccount   Preste | rensss i Sia  |
| magement<br>myZyxel<br>mourcement<br>esthcord                                                                                                    | Cone                                                                                                    | Security<br>gancy Parmissi<br>tomer Email  | Mai                           | rketplace                      |                                          |                                              |                               | Languago : En                  | glah 🔻 Ha                                | ie i Suusseet i d      | beccount   Prefe  | renses i Sia  |
| magement<br>magement<br>mourcement<br>schoord<br>evices Managem                                                                                                    | © One<br>Requise A<br>• Cas                                                                                                    | Security<br>puncy Parmissi                 | Mai                           | rketplace                      |                                          |                                              |                               | Language : En                  | glah v Ho                                | io i Suuccost i é      | haccount i Profe  | ranses i Sio  |
| myZyxel<br>mourcement<br>enforced<br>werkes Managers                                                                                                    | € One<br>Requise A<br>• Cas                                                                                                    | Security<br>gancy Parmissi                 | Mai                           | rketplace                      |                                          |                                              |                               | Language : En                  | glah 🔻 Ha                                | ie i Suesert i é       | haccount i Priete | nances i Sion |
| magomiet<br>magomiet<br>mourcement<br>achicerd<br>evices Managen<br>My Devices                                                                                                    | E Cost                                                                                                    | Security<br>gancy Parmissi<br>tomar Email  | oñ<br>Sitema 🗐                | rketplace                      | 2                                        |                                              |                               | Language : En                  | glah 🔻 ba                                | ie   Sueecet   d       | hassiunt i Preds  | nansas   Sou  |
| mugement<br>mugement<br>mugement<br>exices Manager<br>My Devices<br>Firmans Deerlicad<br>Raft Roswal                                                                                                    | Cone<br>Request Ar                                                                                                    | Security<br>gancy Parmissi<br>tomer Email  | on<br>Submit                  | rketplace                      |                                          |                                              |                               | Languago : En                  | glah 💙 Es                                | ie   Summent   é       | account i Profe   | namasa   Sia  |
| magemant<br>magemant<br>mourcement<br>exitocerd<br>wy Devices<br>Firmaare Deviced<br>Batch Ronewal                                                                                                    | E One<br>Request A<br>Cost                                                                                                    | Security<br>pancy Parmissi<br>tomar Email  | on<br>Submit                  | rketplace                      |                                          |                                              |                               | Languago: En                   | glah 🔻 te                                | ie i Suecert i é       | heccount i Priets | cences i Sion |
| magemati<br>magemati<br>mourconat<br>entropy<br>My Devices<br>Firmare Download<br>Bath Romewal<br>entropy                                                                                                    | C One<br>Requise A<br>* Cost                                                                                                    | Security<br>gency Permissi<br>Somer Email  | Mai                           | rketplace                      |                                          |                                              |                               | Languago : En                  | glah 👻 ta                                | ie i Suecost i d       | heccount i Prefe  | rences i Sio  |
| magemati<br>magemati<br>mourcomat<br>extension<br>extension<br>Firmare Deveload<br>Batch Ronewal<br>ervices Managem<br>Firmare Deveload<br>Batch Ronewal<br>ervices Managem                                                                                                    | Request Ar                                                                                                    | Security<br>gancy Parmissi<br>tomar Email  | on<br>Submt                   | rketplace                      |                                          |                                              |                               | Larguage : Ef                  | glah V ta                                | io i Succed i d        | account   Piste   | ranses i Sio  |
| my constants<br>magement<br>mount constant<br>extraction<br>wices Management<br>Invited Management<br>Unitited Learness                                                                                                    | Cone<br>Request Ar<br>Cor                                                                                                    | Security<br>gency Permissi<br>tomer Email  | on<br>Submt                   | rketplace                      |                                          |                                              |                               | Language : En                  | glah 🗸 Es                                | ie i Suecest i é       | Account   Prefe   | noncus i Sion |
| magamati<br>magamati<br>murcamat<br>ekkoard<br>axias Mangamati<br>Ny Devices<br>Firmare Devicad<br>Batch Romewal<br>mrvces Management<br>Explastion Varming                                                                                                    | Cone<br>Request A<br>* Cose                                                                                                    | Security<br>gancy Parmissi<br>tomar Email  | on<br>Submit (                | rketplace                      | 2                                        |                                              |                               | Larguage : 🖻                   | glah 💙 He                                | e   Suecot   A         | haccount i Pixele | ronces i Sio  |
| my payment<br>magament<br>multiple<br>multiple<br>m                                                                                                    | C One<br>Request Ar<br>C cas                                                                                                    | Security<br>gency Permissi<br>Somer Email  | Mai<br>ori                    | rketplace                      |                                          |                                              |                               | Language : 🖬                   | gish 🗸 Ha                                | in i Sunseat i A       | laccount i Prafe  | nances i Sio  |
| myZyxel<br>moreconst<br>etboard<br>more Malagers<br>Pirmano Downcod<br>Batch Romead<br>review Maragement<br>Linimad Licenzes<br>Explainto Namea<br>Batch Romead<br>arrent Balanco                                                                                                    | Cone<br>Request A<br>Cone                                                                                                    | Security<br>gency Permissi<br>tomer Email  | on<br>Submit (                | rketplace                      |                                          |                                              |                               | Language - En                  | gish 💙 Es                                | o i Sueseat i A        | hecount i Poute   | rences i Sio  |
| magement magement mag                                                                                                    | Equation of the second second | Security<br>gency Permissi<br>torner Email | on<br>Submit (                | rketplace                      |                                          |                                              |                               | Language 🖬                     | glish 🗸 Ho                               | Ne i Sunsoot i d       | account i Pixele  | rences i Sio  |
| mourners<br>mourners<br>mourners<br>arbord<br>back Ronewa<br>my Deves<br>Primare Develoa<br>Back Ronewa<br>Esperator Varming<br>Back Ronewa<br>Lanne Mangement<br>pola                                                                                                    | € One<br>Requise A<br>• Corr                                                                                                    | Security<br>gancy Parmissi<br>tomar Email  | on<br>Submit                  | rketplace                      | ,                                        |                                              |                               | Larguage - En                  | glah 🗸 He                                | e i Suecot i A         | i Pade            | 000033   Sion |
| magement<br>moune control of the second<br>excess Management<br>and board<br>address Management<br>battimed Learness<br>Experision Management<br>Learness<br>Experision Management<br>dealments Management<br>dealments Management<br>dealments                                                                                                    | Equat A                                                                                                    | Security<br>gency Permissi<br>terrer Email | Submit (                      | rketplace                      | ,                                        |                                              |                               | Larguage En                    | gish 💙 He                                | e   Suecot   <i>A</i>  | heccount   Prefe  | nencus i Sion |
| mourcement<br>mourcement<br>mourcement<br>mourcement<br>moves structure<br>back foreveal<br>provide Mource<br>foreveal<br>foreveal<br>fore                                                                                                    | € One<br>Requise A<br>• Coar                                                                                                    | Security<br>gency Permissi<br>somer Email  | Submit C                      | rketplace                      | ,                                        |                                              |                               | Larguage : 🖬                   | glah 🗸 He                                | e   Suescet   A        | i Prefe           | renxes i Sior |
| magnetic<br>monocome<br>inconcerner<br>exicas disagone<br>by Dexes<br>by Dexes<br>inconcerner<br>labels homes<br>familiarios<br>unret famore<br>familiarios<br>and magnetic<br>pical<br>inconcerners<br>famore<br>familiarios<br>inconcerners<br>famore<br>famore<br>familiarios<br>famore<br>famore<br>famore<br>familiarios<br>famore<br>famore<br>famor                                                                                                    | € One<br>Request A                                                                                                    | Security<br>gancy Parmitai<br>torror Email | Submit (                      | rketplace                      | 2                                        |                                              |                               | Language E                     | gish 💙 Esc                               | in i Sunseed i A       | leccunt i Prefe   | i So          |
| magnetic<br>model<br>model<br>mod | Cone<br>Received An<br>Core                                                                                                    | Security<br>gancy Parmissi<br>Somer Email  | Submt (                       | rketplace                      |                                          |                                              |                               | Language 💽                     | gish 💙 Ex                                | ie i Sussent i d       | lacount i Profe   | rences i Sio  |
| my my Zy xel<br>mountainer<br>antonic service<br>antonic service<br>antoni                                                                                                    | © One<br>Request A<br>℃ cer                                                                                                    | Security<br>gency Permissi<br>former Email | Submit C                      | rketplace                      |                                          |                                              |                               | Language - 🖬                   | gish 🗸 Es                                | e i Sueset i A         | becount i Enté    | nances i Seo  |
| may my Zyxel<br>market<br>and const<br>and const<br>and const<br>market and const<br>market                                                                                                    | Cone<br>Requise Ar                                                                                                    | Security<br>gency Permissi<br>torner Email | Submit (                      | rketplace                      |                                          |                                              |                               | Langunge : 🚮                   | gish v ta                                | Ne i Suncedi i d       | kcoant i Pixfe    | rences i Sio  |
| Improvement Improvement Improv                                                                                                    | C One                                                                                                    | Security<br>gency Permissi<br>storer Email | Submit (                      | rketplace                      | ,                                        |                                              |                               | Larguage - 🖬                   | glah 💙 He                                | 10   Suecot   <i>d</i> | i Pade            | <u>1998</u>   |
| my Zycel     moutane     moutane                                                                                                    | E One<br>Requist A<br>Cor                                                                                                    | Security<br>gency Permissi<br>torner Email | Submit (                      | rketplace                      | 2                                        |                                              |                               | Larguage - En                  | glah 🗸 ta                                | ie   Suncott   d       | Account   Prefe   | nances i Sion |
| In pry Zy y cel<br>mour and the second second                                                                                                    | Cone<br>Regular A<br>Cone                                                                                                    | Security<br>gancy Permissi<br>tener Email  | Submit (                      | rketplace                      |                                          |                                              |                               | Latosape En                    | glah 💙 Ha                                | Ne   Succot   A        | t Park            | rances i Sov  |

## Get permission from your customer

After getting the agency's permission, you can view the customer's/reseller's license status on the dashboard.

| 📕 myZyxel                                       | 🕭 OneSea                     | curity                         | Marketp                       |                                |                                          |                                              |                               | Language :                     | English 👻 E                              | leir: I Surrort I     | Account   Pre    | ferences   S |
|-------------------------------------------------|------------------------------|--------------------------------|-------------------------------|--------------------------------|------------------------------------------|----------------------------------------------|-------------------------------|--------------------------------|------------------------------------------|-----------------------|------------------|--------------|
| Announcement<br>Dashboard<br>Devices Mananament | Agency Permis<br>Request Age | sion Manageme<br>xy Permission | Import                        |                                |                                          |                                              |                               |                                |                                          |                       |                  |              |
| My Devices                                      |                              |                                | Customer Per                  | missions                       |                                          |                                              | Reseller Perm                 | nissions                       |                                          |                       |                  |              |
| Firmware Download<br>Batch Renowal              | Customer<br>Email            | Reseller<br>Email              | View<br>Registered<br>Devices | Subscribe<br>Nearing<br>Notice | Email notice<br>of firmware<br>available | Device<br>notice of<br>firmware<br>available | View<br>Registered<br>Devices | Subscribe<br>Nearing<br>Notice | Email notice<br>of firmware<br>available | License<br>Management | Permit<br>Status | Action       |
|                                                 | roxanne.ch                   | kaochiuan.t                    | ~                             | ~                              | ~                                        | ~                                            | ~                             | ×                              | ×                                        | ×                     | Pending          | Details      |
| Expiration Warning<br>Batch Renewal             | ada chen                     | roxanne.ch                     | ~                             | *                              | ~                                        | ~                                            | ~                             | ×                              | ×                                        | *                     | Authorized       | Details      |
| ampot Balance                                   | mscho@zy                     | rovanne.ch                     | -                             | ~                              | ~                                        | ~                                            | ~                             | ×                              | ×                                        | ×                     | Authorized       | Details      |
| istomers Management<br>stoad<br>eports          | roxanne.ch                   | mscho@zy                       | ~                             | *                              | ~                                        | ~                                            | *                             | ×                              | ×                                        | *                     | Authorized       | Details      |
| unigement<br>License Check                      |                              |                                |                               |                                |                                          |                                              |                               |                                |                                          |                       |                  |              |
| evice Registration<br>ervice Registration       |                              |                                |                               |                                |                                          |                                              |                               |                                |                                          |                       |                  |              |
| Agency Permission                               |                              |                                |                               |                                |                                          |                                              |                               |                                |                                          |                       |                  |              |

Please remember to remind customers to authorize reseller to administer customer's license on their behalf. Click the 'Details' button in the action column.

| MyZyxel                                      | 🚯 OneSec          | urity 🎴           | Marketp                       |                                |                                          |                                              |                               | Language :                     | English 💌 H                              | ela i Suacezt i       | Account   Pre    | terences   Sign Out |
|----------------------------------------------|-------------------|-------------------|-------------------------------|--------------------------------|------------------------------------------|----------------------------------------------|-------------------------------|--------------------------------|------------------------------------------|-----------------------|------------------|---------------------|
| Announcement     Desthoard                   | Agency Permis     | sion Managemer    | et.                           |                                |                                          |                                              |                               |                                |                                          |                       |                  |                     |
| Devices Management     My Devices            | Request Ager      | cy Permission     | Customer Per                  | missions                       |                                          |                                              | Roseller Perm                 | lissions                       |                                          |                       |                  |                     |
| Firmware Download     Batch Renewal          | Customer<br>Email | Reseller<br>Email | View<br>Registered<br>Devices | Subscribe<br>Nearing<br>Notice | Email notice<br>of firmware<br>available | Device<br>notice of<br>firmware<br>available | View<br>Registered<br>Devices | Subscribe<br>Nearing<br>Notice | Email notice<br>of firmware<br>available | License<br>Management | Permit<br>Status | Action              |
| Unlinked Licenses                            | roxanne.ch        | kaochluan.t.      | ~                             | ~                              | ~                                        | ~                                            | ~                             | ×                              | ×                                        | ×                     | Pending          | Details             |
|                                              | ada.chen          | rokanne ch        | ~                             | *                              | ~                                        | ~                                            | ~                             | ×                              | ×                                        | ~                     | Authorized       | Details             |
| Batch Konowai     Outrant Batance            | mscho@zy          | roxanne.ch        | -                             | ~                              | ~                                        | ~                                            | ~                             | ×                              | ×                                        | ×                     | Authorized       | Details             |
| Customers Management     Upload              | roxanne.ch        | mscho@zy          | *                             | *                              | ~                                        | ~                                            | *                             | ×                              | ×                                        | *                     | Authorized       | Details             |
| Maintenance<br>Management                    |                   |                   |                               |                                |                                          |                                              |                               |                                |                                          |                       |                  |                     |
|                                              |                   |                   |                               |                                |                                          |                                              |                               |                                |                                          |                       |                  |                     |
| Device Registration     Service Registration |                   |                   |                               |                                |                                          |                                              |                               |                                |                                          |                       |                  |                     |
| Agency Permission     Management             |                   |                   |                               |                                |                                          |                                              |                               |                                |                                          |                       |                  |                     |
|                                              |                   |                   |                               |                                |                                          |                                              |                               |                                |                                          |                       |                  |                     |

### From customer's view

A Click the 'Edit' button, you will see the 'Edit Agency Permission' page; next, B select yes for 'License Management' and choose the selected devices, then C click the submit button to authorize the permissions to you and the reseller.

|                                                                                                    |                                                                                                    | Marketplace                                                                                                    |                                                                                                    |                                                                                                    |                                         | () onescearrey         |                                                     |                             | A DESCRIPTION OF TAXABLE PARTY. |  |
|----------------------------------------------------------------------------------------------------|----------------------------------------------------------------------------------------------------|----------------------------------------------------------------------------------------------------|----------------------------------------------------------------------------------------------------|----------------------------------------------------------------------------------------------------|-----------------------------------------|------------------------|-----------------------------------------------------|-----------------------------|---------------------------------|--|
| Internet and                                                                                                    | Agency Permission Mane                                                                                      | terment                                                                                                    |                                                                                                    |                                                                                                    | Announcement                            | Edit Agency Permission |                                                     |                             |                                 |  |
| Dashboarr                                                                                                    | Eat                                                                                                    |                                                                                                    |                                                                                                    |                                                                                                    | Dashboard     Devices Management        |                        | You will authorize the following permissions to you | and the reseller - kaochisa | an.lang@zynal.com.tw            |  |
| My Devices                                                                                                    | Customer                                                                                                    | Resater                                                                                                    | Permit                                                                                                    | Status                                                                                                    | - My Devices                            | * With Permissions     | Permission                                          | My Account                  | Reseller                        |  |
| Firmware Download                                                                                                    | Roxanne Chang                                                                                               | Company: ZYXEL Networks   Va                                                                                                    | t 22099505   Email: kaochiu Pending                                                                                                    | 2                                                                                                    | Batch Renewal                           |                        | Authorized to view the registered devices           | 🖲 Yes 🔘 No                  | ● Yes ○ No                      |  |
| Balen Henewar                                                                                                    | Customer Permissions                                                                                        |                                                                                                    |                                                                                                    |                                                                                                    | Services Management                     |                        | Subscription Nearing Notice                         | 🖲 Yes 🔘 No                  | 🖲 Yes 🔿 No                      |  |
| Unlinked Licenses                                                                                                    | View Registered Devices                                                                                     | Subscribe Nearing Notice                                                                                                    | Email notice of firmware available                                                                                                    | Device notice of firmware available                                                                                                    | Unlinked Ucenses     Excitation Warning |                        | Email notification of new firmware available        | 🖲 Yes 🔘 No                  | 🖲 Yes 🔿 No                      |  |
| Expiration Warning                                                                                                    |                                                                                                    |                                                                                                    |                                                                                                    |                                                                                                    | Batch Renewal                           | R                      | Device notification of new firmware available       | 🖲 Yas 🔘 No                  |                                 |  |
| rent Batance                                                                                                    | Reseller Permissions                                                                                        |                                                                                                    |                                                                                                    |                                                                                                    | Current Balance                         |                        | License Management                                  |                             | Yes ○ No     No                 |  |
| stomers Management                                                                                                    | Verw Registered Devices                                                                                     | Subscribe Nearing Notice                                                                                                    | Email police of firmware available                                                                                                    | License Management                                                                                                    | Uplead                                  | * On Devices           | Select options                                      |                             |                                 |  |
| load<br>ports                                                                                                    | ~                                                                                                    | ×                                                                                                    | ×                                                                                                    | ×                                                                                                    | Reports     Maintenance Management      |                        |                                                     |                             |                                 |  |
| ntenance Management                                                                                                    | Authorized Broducts                                                                                         |                                                                                                    |                                                                                                    |                                                                                                    | License Check                           |                        | Submit Cancel                                       |                             |                                 |  |
| License Check                                                                                                    | Handrade Frontes                                                                                            | 1000                                                                                                    |                                                                                                    |                                                                                                    | Device Registration                     |                        |                                                     |                             |                                 |  |
| vice Registration                                                                                                    | MODEL                                                                                                    | Name                                                                                                    | MAC ADDress                                                                                                    | Kegiszabon Time                                                                                                    | Service Registration                    |                        |                                                     |                             |                                 |  |
| nvice Registration                                                                                                    |                                                                                                    | tal es                                                                                                    | EX.                                                                                                    |                                                                                                    | Agency Permission                       |                        |                                                     |                             |                                 |  |
| terry Dermission                                                                                                    |                                                                                                    |                                                                                                    |                                                                                                    |                                                                                                    | Management                              |                        |                                                     |                             |                                 |  |
| myZyxel                                                                                                    |                                                                                                    | Marketplace                                                                                                    | Language : English                                                                                                    | ❤ Hetro i Suasant i Account i Preferences i Sion.Colt                                                                                                    | Management                              |                        |                                                     |                             |                                 |  |
| myZyxel                                                                                                    | C OneSecurity                                                                                               | Marketplace                                                                                                    | Language : English                                                                                                    | ♥ Here i Sweedt i Account i Enthermans i Swi.Sut                                                                                                    | Maragement                              |                        |                                                     |                             |                                 |  |
| magement<br>myZyxel<br>nouncement<br>atexaid<br>wices Management<br>My Devices                                                                                                    | ConeSecurity                                                                                                | Marketplace                                                                                                    | Language : English<br>- kaochuan.Jeng@zyael.com.te                                                                                                    | ✓ Here I Suesont I doctourt   Enternands   Sou.Dut                                                                                                    | Maragement                              |                        |                                                     |                             |                                 |  |
| myZyxel<br>suncement<br>koard<br>(y Dorkes<br>immare Dowelaad                                                                                                    | ConeSecurity<br>Edit Agency Permission                                                                      | Marketplace<br>You will authorite the following premission to you and the reader<br>Premission by Access                                                                                                    | Language English                                                                                                    | M tale i Sasari i Kosari i Dahance i Sardai                                                                                                    | Marageneti                              |                        |                                                     |                             |                                 |  |
| agament<br>myZyxel<br>concernent<br>hteam<br>hteam<br>hte | ConeSecurity<br>Edit Agency Permission                                                                      | Marketplace You will autorite the Moving permissions to you and the results Permission Mytocas Mytocas Wytown Wytown Wyto                               | Language English                                                                                                    | the 1 based I Asset I Defense 1 Bay,Sat                                                                                                    | Maragoneri                              |                        |                                                     |                             |                                 |  |
| myZyxel<br>myZyxel<br>concentri<br>hoard<br>ty Devices<br>marker Downland<br>abin Renewal<br>hoard Larenes                                                                                                    | OneSecurity Edit Agency Permission * With Permissions                                                       | Marketplace Marketplace Marke                                | Language English    Language English     Language English                                                                                                    | 2 ber i kwat i Acant i betenen i den.De                                                                                                    | Margymer                                |                        |                                                     |                             |                                 |  |
| myZyxel<br>myZyxel<br>myZyxel<br>myZyxel<br>hcoard<br>com/angement<br>ly Device<br>memare Download<br>aktri Renewal<br>executions<br>aktri Renewal<br>executions<br>aktri Renewal                                                                                                    | OneSecurity Edit Agency Permission     With Permission                                                      | Morketplace     Morketplace     Morketpla                                    | Language English                                                                                                    | 1 ber i Susset i Assaul i Detemos i Sec.Od                                                                                                    | Mangeneri                               |                        |                                                     |                             |                                 |  |
| myZyxel<br>myZyxel<br>ktoaii<br>ktoaii<br>y tevico<br>marao Coarlo<br>akti Rerevia<br>akti Rerevia<br>akti Rerevia<br>akti Rerevia                                                                                                    | C OneSecurity<br>Edit Agency Permission                                                                     | Marketplace Marketplace Manual autorite the following permissions to you and the resteler  Antimation was the registred devices  Antimation access the registred devices  Permission  Device institution of the finance available  The controllation of the finance available  The controllat                                | Language English<br>- Kaschara Amgging Kom Jar<br>mt Resetter<br>The Yes The<br>The The Part of The<br>The Yes The                                                                                                    | the i Seed i Asset i Patence i SecOd                                                                                                    |                                         |                        |                                                     |                             |                                 |  |
| Ingenieur<br>myZyzkei<br>sourceheet<br>board<br>board<br>boar                                                                                                    | © OneSocurity<br>Edit Ageocy Permission<br>* With Permissions                                               | Marketplace           You will authorize the following permissions by you will be reacted<br>that authorize the following permissions by you will be reacted<br>that authorize the reacted that authorize the reacted<br>that authorize the reacted that authorize the reacted<br>that reacted that authorize the reacted that authorize<br>that authorize the reacted authorize the reacted<br>that authorize the reacted authorized that authorized<br>that authorized that authorized that authorized that<br>the reacted that authorized that authorized that authorized<br>that authorized that authorized that authorized that authorized<br>that authorized that authorized that authorized that authorized<br>that authorized that authorized that authorized that authorized<br>that authorized that authorized that aut                                            | Lagoury English                                                                                                    | the i Baset i Accart i Entercer i BanDat                                                                                                    |                                         |                        |                                                     |                             |                                 |  |
| myZysel<br>annotieret<br>baard<br>keel Margament<br>by Oraces<br>minuero Dowload<br>akth Renead<br>actor Management<br>indext Lames<br>apartab Warring<br>akth Renead<br>with Renead<br>and Sector Sector Sector Sector<br>Balance Lames<br>apartab Warring<br>akth Renead<br>and Sector Sector Sector Sector<br>Sector Sector Sector Sector Sector<br>Sector Sector Sector Sector Sector<br>Sector Sector Sector Sector Sector<br>Sector Sector Sector Sector Sector Sector<br>Sector Sector Sector Sector Sector Sector<br>Sector Sector Sector Sector Sector Sector Sector<br>Sector Sector Sector Sector Sector Sector Sector<br>Sector Sector Sector Sector Sector Sector Sector Sector<br>Sector Sector                                                                                                    | OneSecurity Edit Agency Permission     With Permission     With Demission     On Demission     On Demission | Marketplace Marketplace Marke                                | Language English<br>- Kaschurn Angggyat con.to<br>at State State State<br>- No - Vite - No<br>- No - Vite - No<br>- Vite - No<br>- Vite - No<br>- Vi | the i lawof i Accari i Detunce i law.      the control of the second second secon |                                         |                        |                                                     |                             |                                 |  |
| regenerat<br>more and the second second                                                                                                    | OneSecurity Edit Ageocy Permission     With Permission     With Permission     Constant                     | Marketplace  More all adheres the following permissions to you and fee needed                                                                                                    | Language         English           - Sauchaum Anggigres con Jar         -           - Resetter         -           - Resetter         -                                                                                                    | I ten i lawot i Assuri i Detense i lav.Or  I ten i seected  evices selected TEST20 200327.04.590                                                                                                    |                                         |                        |                                                     |                             |                                 |  |
| maganara<br>may and a second second sec                                                                                                    | OneSecurity     Edit Agreey Permission     With Permission     With Permission     On Derices               | Marketplace Marketplace Market                               | Lagoop English                                                                                                    | Inter i Basett i Accart i Pottenses i Bascot Revices selected  ck all XUncheck all TEST(20:20:03:27:04:59)                                                                                                    |                                         |                        |                                                     |                             |                                 |  |
| momental<br>more and a second<br>more and a second<br>mor                                                                                                    | ConeSecurity Edit Agency Permission     Will Permission     On Devices     On Devices                       | Marketplace Marketplace Marke                                | Language English                                                                                                    | the i baset i Assart i Detense i Bes.Or  Kevices selected  testr20200327.04.59)                                                                                                    |                                         |                        |                                                     |                             |                                 |  |
| mananewa<br>machanica<br>and baragement<br>and baragement<br>an                                                                                                    | OneSecurity Edit Agency Permission     With Permission     On Devices                                       | Ver will aufforter the following permittations to prove and the render<br>Permittation of the following permittations to prove and the render<br>Authorization have many particles with the<br>Derain enfortation of their finanza autobies with<br>Exercise conduction of their finanza autobies with<br>Exercise conduction of their finanza autobies with<br>Exercise conduction of their finanza autobies with<br>Exercise conduction of their finanza autobies with<br>Exercise conductions of the finanza autobies with<br>Exercise conductions of the finanza autobies with<br>Exercise conductions of the finanza autobies with<br>Exercise conductions of the finanza autobies with the<br>Exercise conductions of the finanza autobies with the finanza autobies with the<br>Exercise conductions of the finanza autobies with the finanza autobies with the<br>Exercise conductions of the finanza autobies with the finanza autobies with the<br>Exercise conductions of the finanza autobies with the finanza autobies with the finan | Language English<br>- Raschaurs Jang grant com.tar<br>nt<br>1 Saschaurs Jang grant com.tar<br>nt<br>1 Saschaurs Jang grant com.tar<br>1 Saschaurs Jang Jang Jang Jang Jang Jang Jang Jang                                                                                                    | P ter i Baost i Assari i Detense i Bactor  Revices selected  ck all XUncheck all  TEST(20.20.03.27.04.59)                                                                                                    |                                         |                        |                                                     |                             |                                 |  |
|                                                                                                    | C OneSecurity<br>Edit Agency Permission<br>* With Permission<br>• On Devices                                | Marketplace Marketplace Market                               | Lagooge English                                                                                                    | Inter i Basett i Accart i Dottesses i Basetta Neviceas selected Keviceas selected TEST(20:20:33:27:04:59)                                                                                                    |                                         |                        |                                                     |                             |                                 |  |

### Get permission from your customer

After the customer authorizes the reseller, the reseller will receive an email and have the administrator permissions to manage customer's service.

**4** 

Now that the process is complete, you can start to check your client's device list.

For managing the customer's license, click the Marketplace button to see the license status and device list.

З

Reply Reply All G Forward Mon 30/08/2020 5:18 PM myZyxel (XXXXXX@myzyxel.com) my Zyxel Agency Permission Request Notice This email notification was generated by myZyxel. Do not reply to this email. ZYXEL NETWORKS Dear Customer, Your account now has permission to manage the device below. Please find the device information below. •Customer Name: XXXX XXXX •Customer Email: XXXXXXX@email.com •Device MAC Address: B0:B2DC:69:A6:BB •Device Serial Number: B122L23030030 •Associated Date: 2016-06-30 Click here to start management Need Help? Post them on our <u>Zyxel Forum</u> we will be happy to help. Sincerely, Zvxel Support Team If you wish to stay updated on the latest news, insights and special offers, please click <u>here</u> to receive our newsletter.

# Imported Imported <td

| Zyxel Marketplace | My Assets                                                   |   |
|-------------------|-------------------------------------------------------------|---|
|                   |                                                             |   |
| 🖵 Shopping Cart   | Client Device List                                          | Ŕ |
| G Order History   | 1, NO. 1, MODEL 1, SERIALNIMER 1, DEVICE NAME UCENSE STATIS |   |
|                   | 1 ATP500 \$202003091022                                     |   |
| SUPPORT           | 2 USG110 S202006041114 [Group] USG110, Activate_From_DUT (  |   |
| ① FAQ             | Showing 1 to 2 of 2 entries Previous 1 Next                 |   |
| ⑦ Contact Us      |                                                             |   |
|                   |                                                             |   |
|                   |                                                             |   |

the process is comp